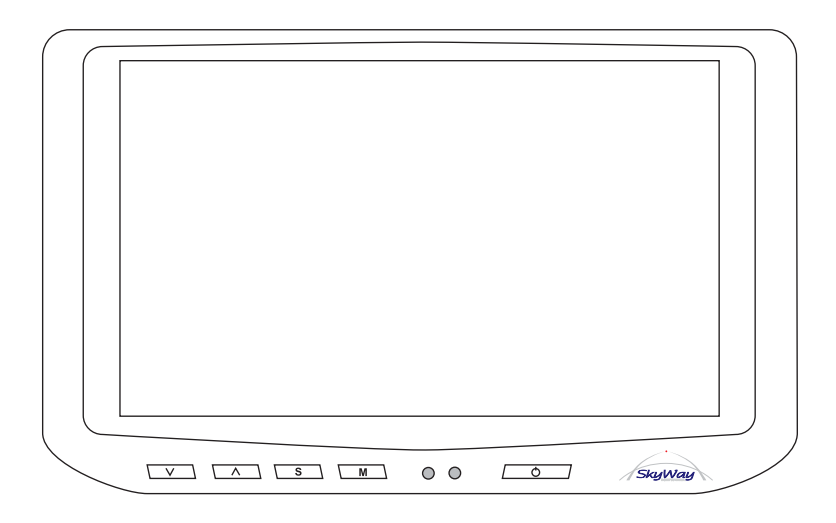

# HD-700GVT Manuale Utente

7" VGA Widescreen monitor con Touch Screen

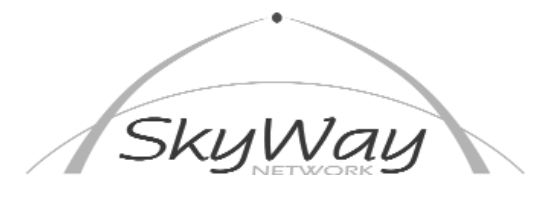

SkyWay Network S.p.A. - Via della Meccanica, 14 - 04011 Aprilia LT - WWW.SKYWAY.IT

# Comandi Sul Monitor

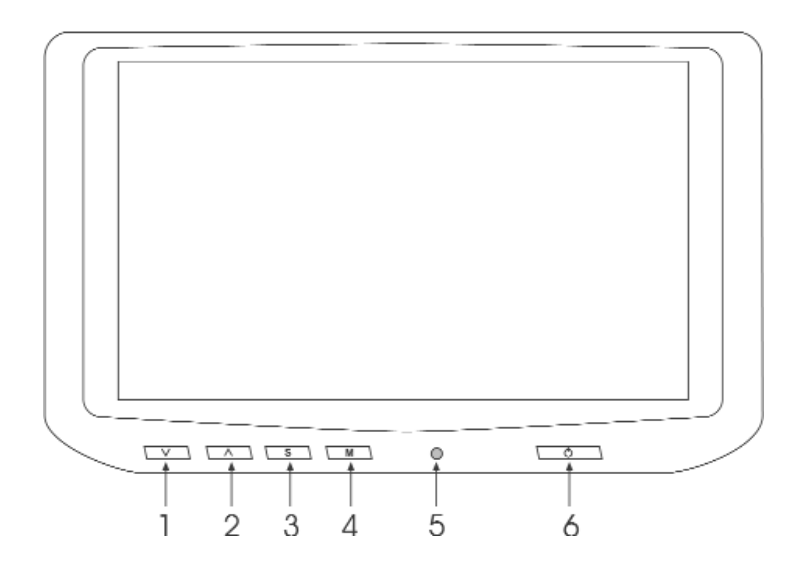

 Tasto di regolazione, regola il Volume dell'altoparlante interno, se attivato il Menu "On Screen" permette di diminuire il valore della funzione selezionata
 Tasto di regolazione, regola il Volume dell'altoparlante interno, se attivato il Menu "On Screen" permette di Aumentare il valore della funzione selezionata
 Tasto "S" di selezione, permette di scegliere l'ingresso AV che si vuole vedere, se attivato il Menu "On Screen", permette di spostarsi fra le righe del Menu selezionato

4) Tasto "M" Menu, permette di attivare e disattivare il Menu OSD "On Screen" le funzioni del Menu di regolazione sono elencate nella pagina seguente.

5) Spia di accensione.

6) ON/OFF, Accende e spegne il monitor.

#### NOTE:

Il Menu "On Screen" OSD è attivabile solo in presenza di segnale video. Questo monitor funziona solo con risoluzioni di 640 x 480 Pixel (VGA) oppure 800 x 480 (Wide VGA), raccomandiamo di controllare la risoluzione del computer prima di collegare il monitor, altrimenti non sarà possibile visualizzare alcuna informazione.

# Funzioni di Regolazione

Spingendo il tasto (4) "M" Menu, si attiva e disattiva il Menu OSD "On Screen" le funzioni del Menu di regolazione sono elencate sotto.

Per spostarsi da una funzione all'altra usare il tasto (3) "S".

Per variare i valori agire sui tasti (1) e (2).

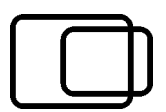

Posizione Orizzontale, permette di regolare la posizione dello schermo affinché appaia perfettamente centrato.

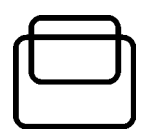

Posizione Verticale, permette di regolare la posizione dello schermo affinché appaia perfettamente centrato.

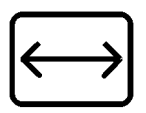

Larghezza dell'immagine, regolare affinché tutta l'immagine sia perfettamente contenuta nello schermo

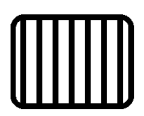

Regolazione della fase video CLK, regolare affinché l'immagine sia perfettamente ferma sullo schermo.

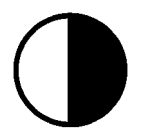

Contrasto, regola il contrasto dell'immagine

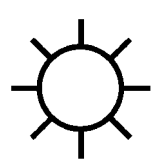

Luminosità, regola la luminosità dell'immagine

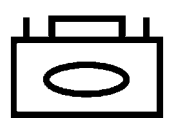

Memoria, salva tutte le regolazioni nella memoria del monitor

### Installazione Software Touch Screen

Il software di installazione del touch Screen è contenuto nel CD Rom allegato alla confezione.

Le seguenti istruzioni sono relative all'installazione sui Box SkyWay con sistema operativo Windows 98SE, se si desidera installare il monitor su un altro Computer fare riferimento al manuale di installazione (solo in Inglese) che è all'interno del CD di installazione.

Prima di procedere all'installazione collegare il connettore del monitor Touch Screen alla presa seriale sul vostro Box SkyWay.

1) Accendere il Box SkyWay

2) Inserire il disco nel lettore CD Rom del Box SkyWay.

3) Dal Menu principale spostare il cursore in basso sullo schermo fino a far apparire la barra di stato e cliccare sull'icona "Esplora Risorse"

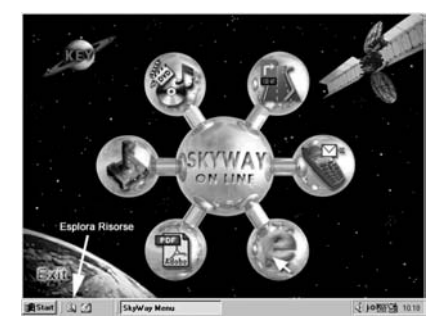

4) Fare doppio click sul simbolo del CD Rom, per aprirlo

| Shument 2<br>Copia Incola Annula<br>one<br>Ditions | Elinina Proprieta Vessalizz                                      | 1<br>1<br>1<br>1<br>1<br>1<br>1<br>1<br>1<br>1<br>1<br>1<br>1<br>1<br>1<br>1<br>1<br>1<br>1 |
|----------------------------------------------------|------------------------------------------------------------------|---------------------------------------------------------------------------------------------|
| Copie broote Arrude                                | Elenino Proprietà Visualizz                                      |                                                                                             |
| one<br>] Crivers                                   | Danarut. Tipo                                                    |                                                                                             |
| ane<br>] Crivers                                   | Datenti, Teo                                                     | Interest                                                                                    |
| Chrivers                                           |                                                                  |                                                                                             |
| JPP ELV desse<br>ITP ELV desse<br>Uter Manual      | Cantela di Mi<br>Cantela di Mo<br>Cantela di Mo<br>Cantela di Mo | 206                                                                                         |
|                                                    | 10018 Inners derevelde sy dere                                   | 100 KB (spanse disposible to disco [2] Pisone del conquier                                  |

5) Nella parte destra dello schermo comparirà il suo contenuto

6) Aprire la cartella "Drivers" cliccandoci sopra

7) Aprire la cartella "Win98\_ME" cliccandoci sopra

| Et Explora rizorse - Drivers                                                                                                    |      |                          |                                                                                                    | . # ×                                        |
|----------------------------------------------------------------------------------------------------|------|--------------------------|----------------------------------------------------------------------------------------------------|----------------------------------------------|
| Ele Modilice Visualizza Viji                                                                                                    | Bele | n Stument Z              |                                                                                                    | 12                                           |
| tudeto + Call Livelo superiore                                                                                                    | Ta   | (ja Copie Incole Annulle | Elevina Proprietà Visualizza                                                                                        |                                              |
| Indiano E Drivers                                                                                                    |      |                          |                                                                                                    | *                                            |
| Catele                                                                                                    | ×    | None                     | Dimensi. Tipo                                                                                                    | Modife                                       |
| ∑ Deshap<br>⇒ Renore de Computer<br>H ⊕ Renore de Computer<br>H ⊕ Proper de 15 polo 10,<br>⇒ Progenes C. J<br>⇒ Progenes C. J<br>⇒ Donoern<br>⇒ Don D.<br>⇒ Progenes<br>⇒ Progenes |      | Dos     Una              | Cantela di le<br>Cantela di le<br>Cantela di le<br>Cantela di le<br>Cantela di le<br>Cantela di le<br>Cantela di le | 2006<br>2006<br>2006<br>2006<br>2006<br>2006 |
| Oggetti selecionati 1                                                                                                    |      |                          | Risone del computer                                                                                                 |                                              |

#### 8) Cliccare due volte sul file "Setup.exe"

| Et Explora rizona - Wie98_ME      |                                 |                                  | . (51) |
|-----------------------------------|---------------------------------|----------------------------------|--------|
| Ele Modica Visualizza Vai E       | Seferit Sturverit 2             | × 54 701                         | 12     |
| Indeto Used                       | Tagle Copie Incole Annul        | a Elevina Proprietà Visualizza * |        |
| Inginizzo E ADrivers (W/ardit)_ME |                                 |                                  |        |
| Catele                            | × None                          | Dimensi. Tgo                     | Mg ·   |
| Desktop                           | a deal.hd                       | 15#B                             | 35/    |
| Risone del concuter               | A American                      | 333.8.8                          | 11/    |
| H un Poppy da 35 polici (A.)      | <ul> <li>Report bin</li> </ul>  | 1.58                             | 36     |
| E (III) Mediatos (C)              | e interiories                   | 123 KB                           | 35-    |
| C3 Catografia                     | 25 Eely-ecw.exe                 | 428 KB Applicatione              | 67.2   |
| 8 C Documenti                     | Trotale not                     | 104 KB Applicatione              | 25/    |
| III C Output                      | di Setere                       | 35.48 Applicatione               | 03-    |
| HI CT Programmi                   | Call FouchTray exe              | 212 KB Applicatione              | 07/    |
| IF (1) Windows                    | E profie.tet                    | 2KB Documento di testo           | 36     |
| H - Del ID 1                      | Eely vid                        | 23.68 Driver di periferica ve    | 28/    |
| 18 20 020620 1430 (E.)            | Pi2aacvid                       | 10.6.B Driver di perferica viz.  | 25/    |
| ⊕                                 | CheckComp.dl                    | 29 KB Extensione dell'appli.     | 25/    |
| B C Drivers                       | DivUninet dl                    | 32 KB Estensione dell'appli      | 35-    |
| 8 C Dot                           | A nick2 dl                      | 973 KB Extensione dell'appli.    | 25/    |
| -Ci Linus                         | B nevot di                      | 261 KB Estensione dell'appli.    | 02/    |
| C WAD OF                          | Touch32Ex.dl                    | 60 KB Estensione dell'appli.     | 07/    |
| We98 ME                           | <ul> <li>Usbeely syn</li> </ul> | 94KB File di sutena              | 22/    |
| III III WHEE212                   | *                               | TTER Descriptions                | 1      |
| Diggetti selezionati 1            | 35.0 KB                         | T Reorse del computer            |        |

9) Alla Prima videata cliccare su Next>

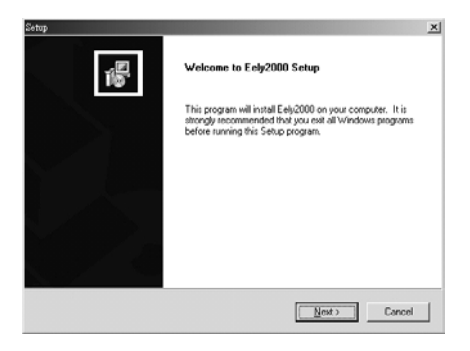

10) Lasciare vuota la casella PS2 AUX e spingere **Next>** 

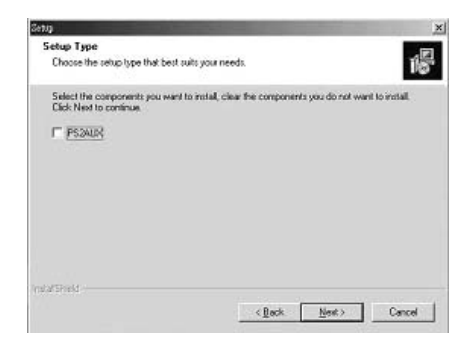

Lasciare tutto invariato e spingere
 Next>

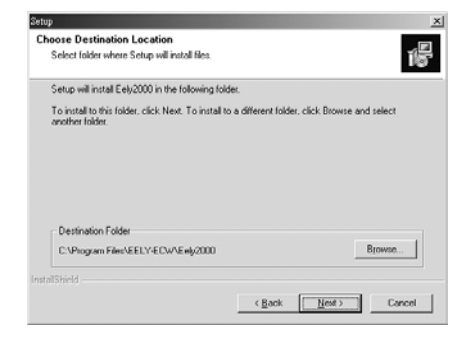

12) Lasciare tutto invariato e spingere **Next>** 

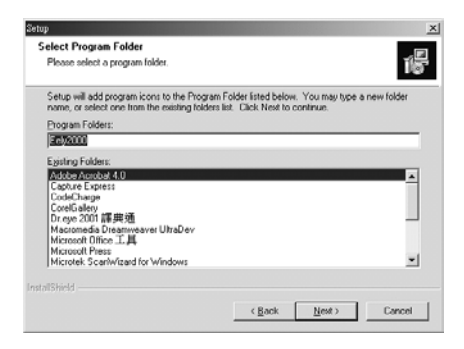

13) Verranno copiati tutti files necessari all'interno del Box SkyWay, alla fine cliccare sul tasto **Finish** 

| Setup | Setup Complete<br>Setup han finished installing Eely2000 on your computer. |
|-------|----------------------------------------------------------------------------|
|       | Click Finish to complete Setup.                                            |
|       | < Back: Finish                                                             |

14) Il sistema chiederà se si vuole riavviare il Box alla fine dell'installazione, spingere YES ed attendere che il BOX si riavvii per procedere alla calibrazione.

| EELY-ECW Setup                          |        |
|-----------------------------------------|--------|
| It needs reboot before working          |        |
| -                                       |        |
|                                         |        |
|                                         |        |
| Tes, I want to restart my computer now. |        |
| C No, I will restart my computer later. |        |
|                                         | <br>   |
|                                         | <br>ЛК |

Calibrazione dello schermo:

#### ATTEN7IONE<sup>,</sup>

E' necessario fare la calibrazione dello schermo altrimenti il Touch Screen non funzionerà

1) Assicurarsi che il cavo del touch screen sia connesso alla porta seriale del Box SkyWay.

2) Dal Menu principale spostare il cursore in basso sullo schermo fino a far apparire la barra di stato e cliccare sull'icona "Start" Selezionare il Menu "Programmi" e l'applicazione EELY-ECW

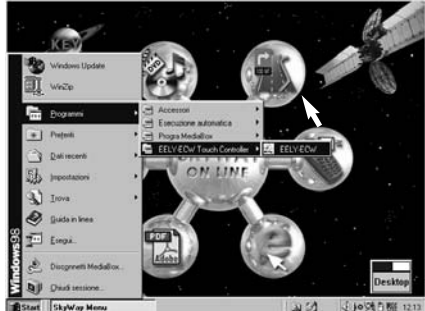

3) Sulla schermata che apparirà spingere il tasto "Add"

| Active Panel           |            |                |           |          |          |
|------------------------|------------|----------------|-----------|----------|----------|
| Interface              | Туре       | Version        | Bau       | dRate    | AM       |
|                        |            |                |           |          | (Fearth) |
|                        |            |                |           | i        | Hemove   |
| lound                  |            |                |           | Language |          |
| No Sound<br>Touch Down | - QP       | Mouse E        | lutton    | English  |          |
| ⊂ Litt Up              |            | Double Click S | peed      |          |          |
|                        | _          | Stew           |           |          | Fast     |
| ~ 6                    | ATT        | Double Click   | vea       |          |          |
| E                      | <u>C</u> W | Small          |           |          | Large    |
| EE                     | LY         | Draw Test      | d pts Cui | About    | Quit     |
|                        |            | -              |           |          |          |

4) Il sistema cercherà automaticamente i dispositivi connessi al Box SkvWav e li elencherà nella finestra in alto 5) Cliccare sopra il dispositivo "4Wire" e poi spingere il pulsante "4 pts Cal."

| Interface                   | Type       | Version        | Baud   | Rate     | AM     |
|-----------------------------|------------|----------------|--------|----------|--------|
| ~-COM1                      | 4 Wire     | 0.59           | 9600   |          | Search |
|                             |            |                |        | 1        | Remove |
| Sound                       |            |                | 1      | Language |        |
| No Sound                    |            | Mouse B        | lutton | English  |        |
| <ul> <li>Litt Ua</li> </ul> |            | Dauble Click P | wand.  |          | 35     |
|                             |            | Slow           | 1      |          | Fast   |
| 6                           |            | Double Click A |        | 1        | 2      |
| e e                         | <u>Ç</u> W | Small          |        |          | Large  |
| E E                         | LY         |                |        | 1        | 1      |

6) Sullo schermo compariranno tre croci agli angoli ed un cerchio lampegaiante in basso a sinistra. Per calibrare il "Touch Screen" bisogna toccare lo schermo ai quattro angoli quando viene indicato dai cerchi lampeggianti entro il tempo evidenziato dalla barra di scorrimento in basso. Un "Beep" emesso dal Computer indica che la pressione sul punto è stata memorizzata.

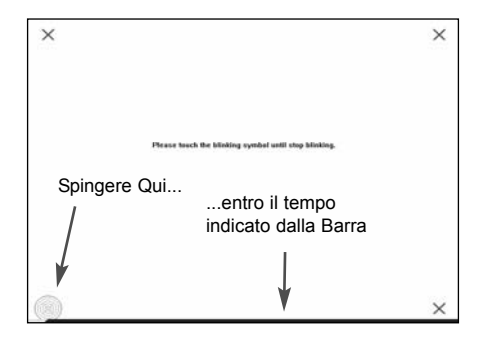

7) Spingere "Quit" per terminare l'installazione.

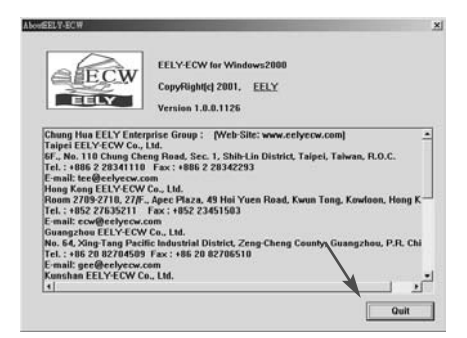

# Connessioni Elettriche

| M 0 0 |                                                                                                    |                     |
|-------|----------------------------------------------------------------------------------------------------|---------------------|
|       | RCA Giallo - Ingresso Video1<br>RCA Giallo - Ingresso Video2<br>RCA Giallo - Ingresso Video3<br>RCA Bianco - Ingresso Audio1<br>RCA Bianco - Ingresso Audio2<br>nettore VGA Nero - Ingresso V<br>legare all'uscita VGA dei Box S<br>nettore Touch Screen - Collega<br>presa Seriale dei Box SkyWay | ′GA<br>kyWay<br>are |